RoboMaster Champion Referee's Client Interface Instructions (RMYC)

# **Referee System Overview**

- The Sever is the control center of the entire Referee System. It collects data from all robots, battlefield components and clients during the competition, and automatically determines the outcome of the competition according to the rules. It can visualize the data and log to the users through UI interface and can be manually controlled by the referee.
- The Referee's Client Interface includes the competition status panel, competition control panel, robot's referee system status panel, robot status panel, battlefield component control panel and auxilary panel. All of the above information will be displayed on two screens, with the auxilary panel displayed on the secondary screen.
- Due to version iterations, the illustrations in this manual may be different from the actual display.

Table of

Contents

| <u>1. Ov</u> | verview                                     | 2. Log Syste     |
|--------------|---------------------------------------------|------------------|
|              | <b><u>1.1 Division of Panels</u></b>        | <u>3. Server</u> |
|              | <b><u>1.2 Competition Status Panel</u></b>  |                  |
|              | <b>1.3 Robot's Referee System Status Pa</b> | nel              |
|              | <b>1.4 Competition Control Panel</b>        |                  |
|              | <b>1.5 Buff and Reload Control Panel</b>    |                  |
|              | 1.6 Robot Control Panel                     |                  |

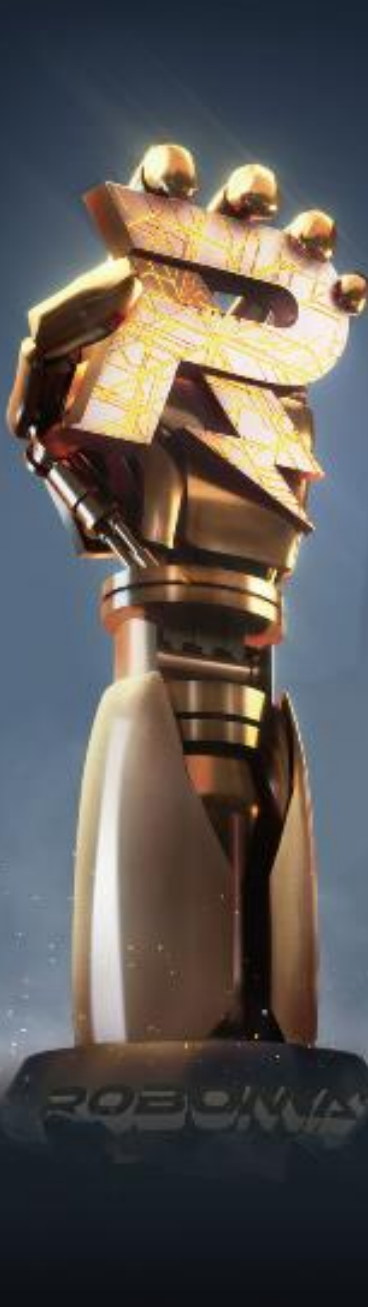

# Overview

| Youth Championship(Primary) 2022 | v2 0 0(5             | 71)                                  |                      |           | st soom 0328   | Ð             |  |
|----------------------------------|----------------------|--------------------------------------|----------------------|-----------|----------------|---------------|--|
|                                  | ¥2.0.0(J/            |                                      |                      |           | st_10011_0328  |               |  |
| Red Team                         | ×                    | 90                                   |                      | / 🌷       | 90             | Blue Team     |  |
| on, i i i i i i i i i i i        | Base HP 100          | 00/10000                             | -/-                  | Base HP   | 10000/10000    | sox I I I I I |  |
| R1 Standard                      |                      |                                      |                      |           | B1 Standard    | 🛄 🔶 64 🚥      |  |
| RobotObnline                     | Reset                | [R1-Standard] Normal                 | [B1-Standard] Normal |           | RobotObnline   | Reset         |  |
| bullet: 0                        | Revive               | [R3-Engineer] Chassis Back Armor.    | [B3-Engineer] Normal |           | bullet: O      | Revive        |  |
| Durability:400                   | Eject                | [R4-Base] Normal                     | [84-Base] Normal     |           | Durability:400 | Eject         |  |
| 200 / 200                        | Disconnect           |                                      |                      |           | 200 / 200      | Disconnect    |  |
| R2 Standard                      | <b>?</b> 63 <b>Ⅲ</b> | Free Prepare C                       | heck Battle          | Confirm   | B2 Standard    | <u> </u>      |  |
| RobotObnline                     | Reset                | Distant                              | D Viete              |           | RobotObnline   | Reset         |  |
| bullet: 0                        | Revive               | R VICtory D                          | B VICTO              | bry /     | bullet: O      | Revive        |  |
| Durability:400                   | Eject                |                                      | Disconnect           | Peret     | Durability:400 | Eject         |  |
| 200 / 200                        | Disconnect           | Revive All Eject All Reset Al        | All OpenLog St       | choolName | 200 / 200      | Disconnect    |  |
| R3 Engineer                      | <b>?</b> 67 💷        | R Warning                            | Start B Warn         | ning      | B3 Engineer    | <u> </u>      |  |
| RobotObnline                     | Reset                |                                      |                      | -/        | RobotObnline   | Reset         |  |
| bullet: 0                        | Revive               |                                      |                      |           | bullet: O      | Revive        |  |
| Durability:0                     | Eject                | Red Team Rune Unavailabl             | e Available          | Get Buff  | Durability:0   | Eject         |  |
| 300 / 300                        | Disconnect           | Blue Team Rune Unavailabl            | le Available         | Get Buff  | 300 / 300      | Disconnect    |  |
| R4 Base                          | <b>?</b> 57 <b>Ⅲ</b> | Red Large Projectile hit Unactivate  | ed Activate          | Disable   | B4 Base        | 🛄 🔶 49 🎟      |  |
| RobotObnline                     | Reset                | Blue Large Projectile hit Unactivate | ed Activate          | Disable   | RobotObnline   | Reset         |  |
| bullet: 0                        | Revive               | Projectile Bottles A B C [           |                      | JKL       | bullet: O      | Revive        |  |
| Durability:0                     | Eject                |                                      |                      |           | Durability:0   | Eject         |  |
| 3000 / 3000                      | Disconnect           |                                      |                      |           | 3000 / 3000    | Disconnect    |  |
| 2030MASTER                       |                      |                                      |                      |           |                |               |  |

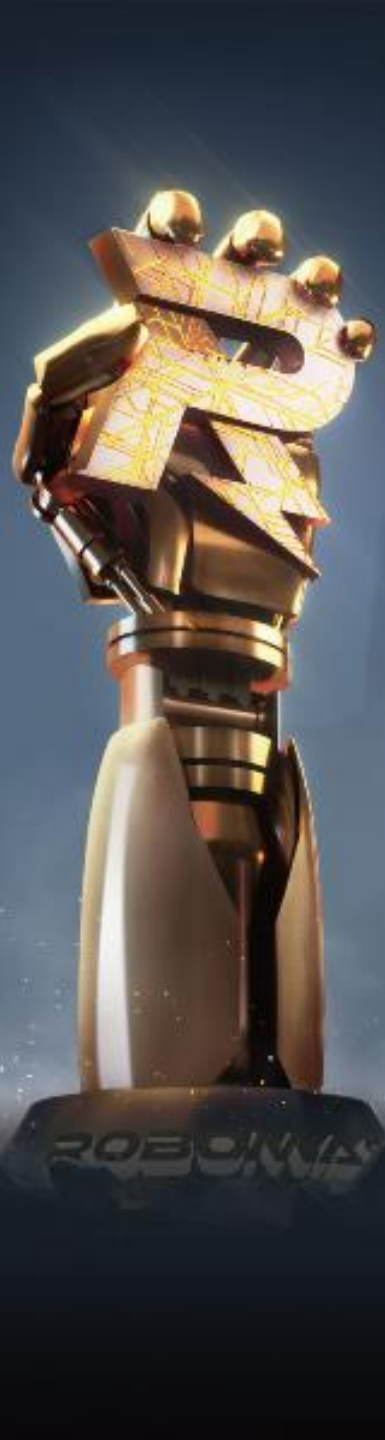

## **1.1 Division of Panels**

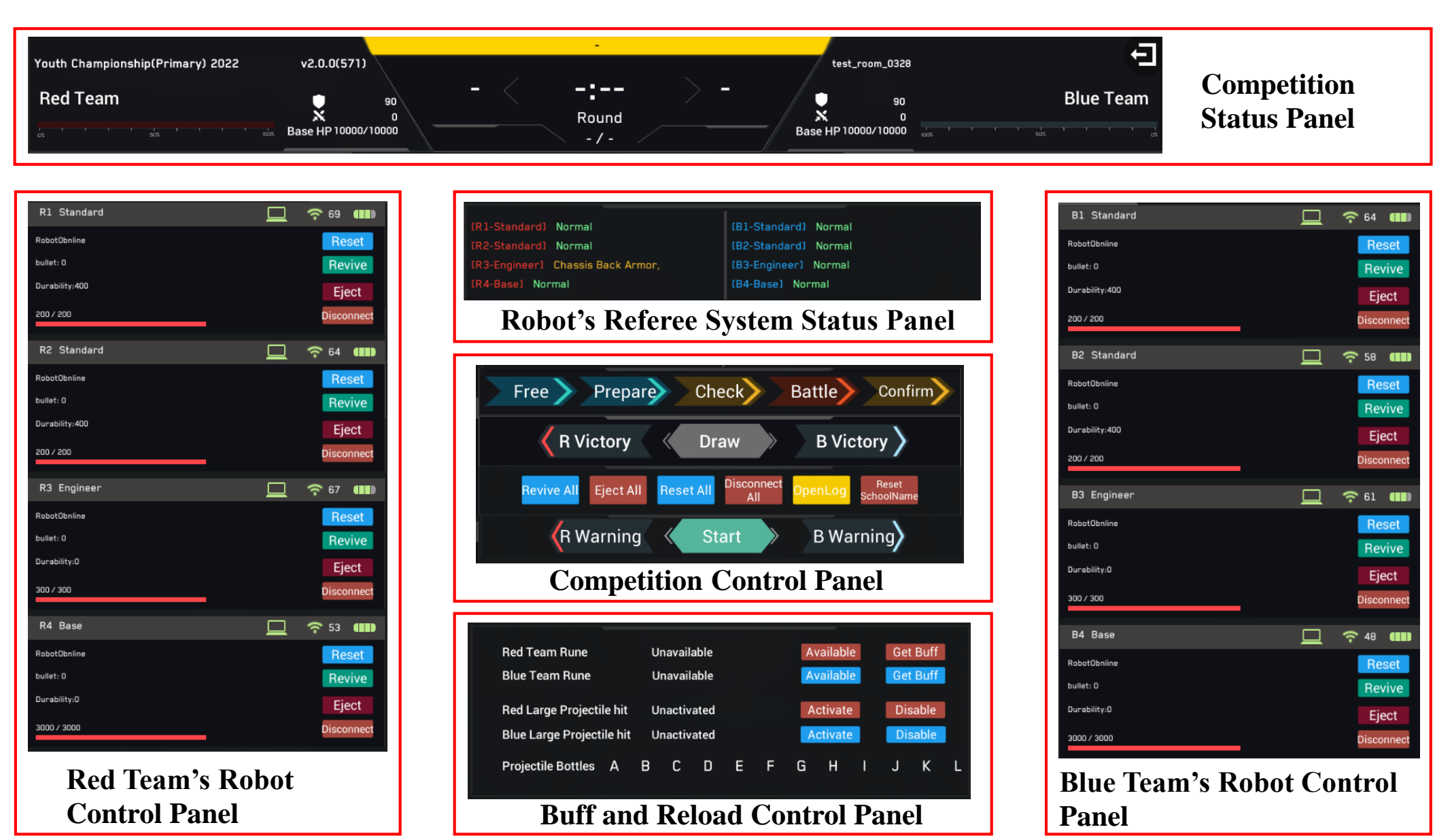

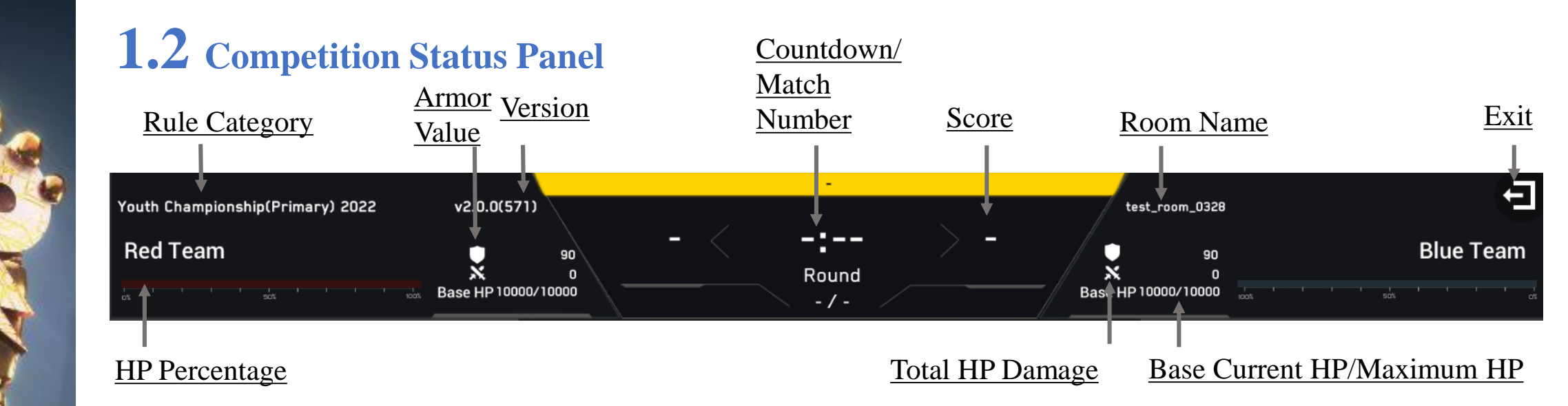

#### **1.3** Robot's Referee System Status Panel

Equipment Name

| [R1-Standard] Normal [B1-Standard] Normal Client, Robot   [R2-Standard] Normal Referee System | i and the second second second second second second second second second second second second second second se |
|-----------------------------------------------------------------------------------------------|----------------------------------------------------------------------------------------------------|
| [R1-Standard] Normal Client, Robot   [R2-Standard] Normal Referee System                      |                                                                                                    |
| [R2-Standard] Normal Referee System                                                           | [R1-Standard]                                                                                                  |
|                                                                                               | [R2-Standard]                                                                                                  |
| [R3-Engineer] Chassis Back Armor, [B3-Engineer] Normal                                        | [R3-Engineer]                                                                                                  |
| [R4-Base] Normal [B4-Base] Normal and Connection                                              | [R4-Base] No                                                                                                   |

Referee System Modules<sup>①</sup>: Client (Client), WIFI (Main Controller Module), Armor (Armor), Speed Mon (Speed Monitor Module), Light Ind (Light Indicator Module), RFID (RFID Interaction Module), UWB (Positioning System Module), VTM (Video Transmitter Module), CAP (Capacitor Management Module)

Connection<sup>(2)</sup>: Green indicates a normal module, yellow indicates an abnormal module.

- If the client is disconnected, the following will be displayed: Client disconnected
- If the client is disconnected but the robot disconnected, the following will be displayed: Robot disconnected
- If a module is disconnected, its name will be displayed.

### **1.4** Competition Control Panel

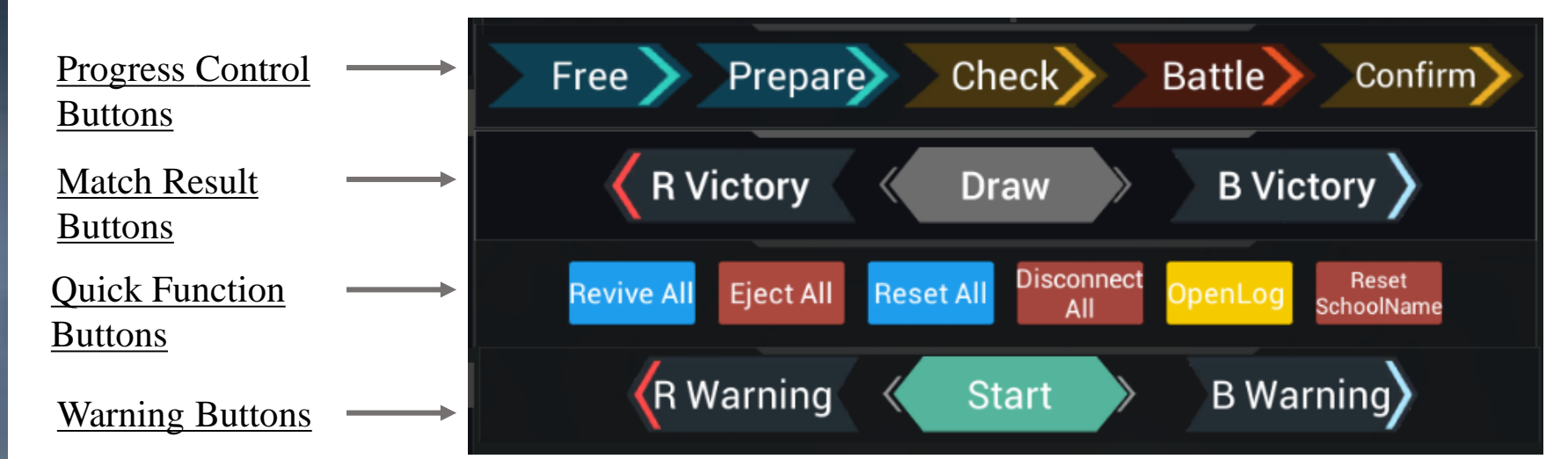

| Button Name          | Function Description                                                                                                    |  |  |
|----------------------|----------------------------------------------------------------------------------------------------|--|--|
| Free                 | Enter the Free Stage. This button is unavailable during the competition.                                                                            |  |  |
| Prepare              | Enter the 2-Minute Setup Period. This button is unavailable during the competition.                                                                 |  |  |
| Check                | Enter the 20-Second Initialization Period. This button is unavailable during the competition.                                                       |  |  |
| Battle               | Enter the 5-1 countdown and then the 5-Minute Round                                                                                                 |  |  |
| Confirm              | After a round ends, the referee confirms match results with both teams.                                                                             |  |  |
| R/B Victory          | The referee manually determines the match results.                                                                                                  |  |  |
| Draw                 | If abnormalities occur during the competition, such as an abnormal battlefield component, a potential hazard, etc., click this button to finish the |  |  |
|                      | competition after synchronizing the information                                                                                                    |  |  |
| Revive all           | Revive all robots. This button is unavailable during the competition.                                                                               |  |  |
| Eject all (Red/Blue) | Eject all robots (Red/Blue). This button is available beyond the competition, but unavailable during the competition.                               |  |  |
| Reset all            | Rest all robots' statuses. This button is unavailable during the competition.                                                                       |  |  |
| Disconnect all       | Disconnect robots from the server. This operation is usually required at the end of a round                                                         |  |  |
| Open Log             | Open the server log                                                                                                    |  |  |
| Reset school name    | Refresh the school name, team name and schoold badge of the current team                                                                            |  |  |
| Warning (Red/Blue)   | Issue a yellow warning to all robots of the Red/Blue Team                                                                                           |  |  |
| Start/Reset          | When entering the 2-minute setup period/ or the round ends, the referee will confirm the results of both sides                                      |  |  |

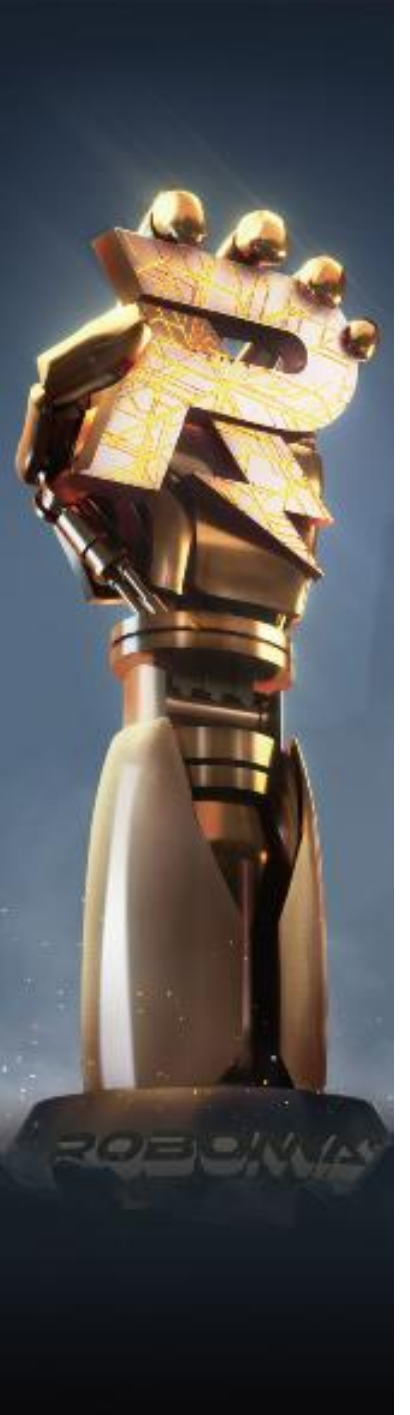

#### **1.5** Buff and Reload Control Panel

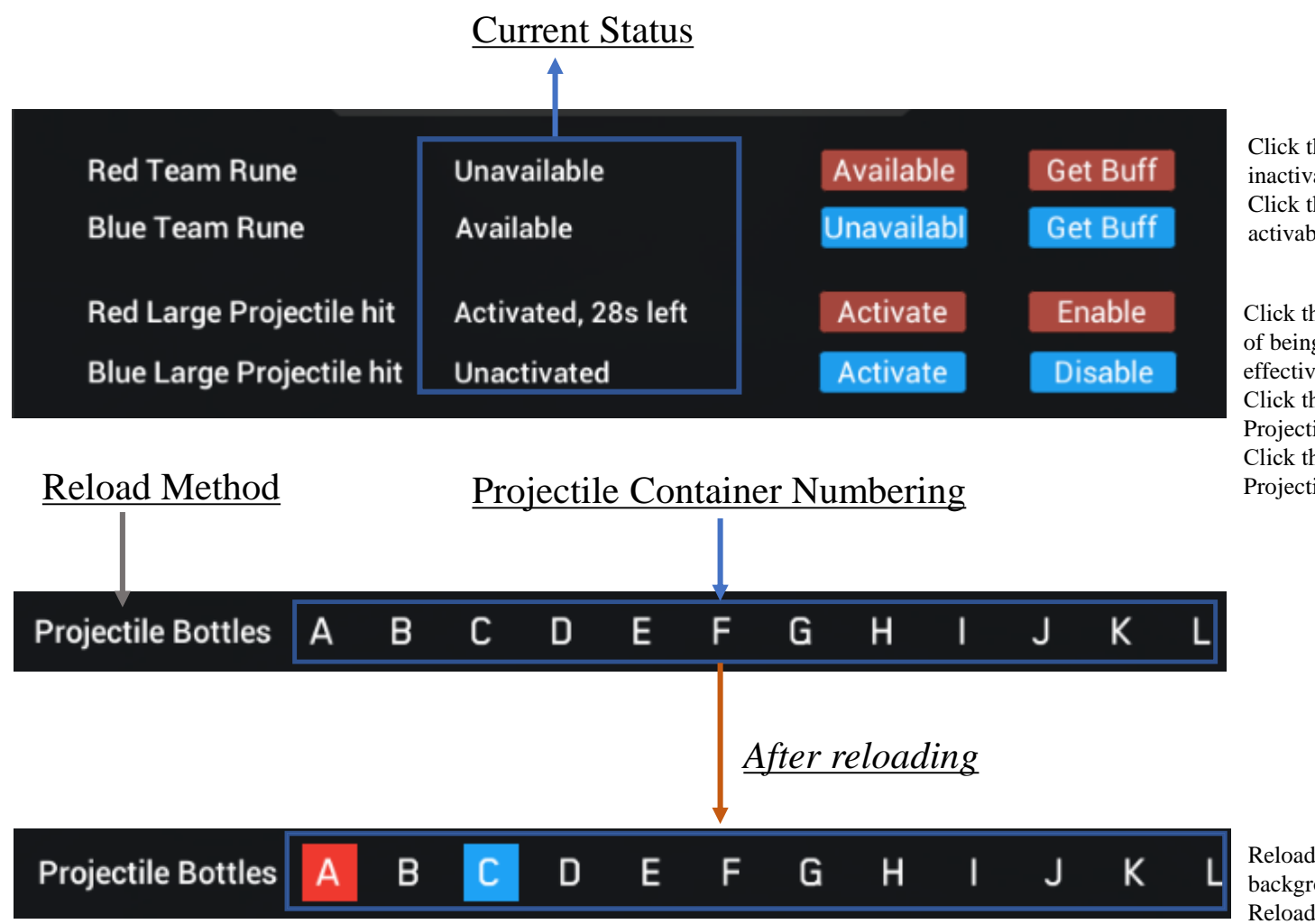

Click the "unavailable" button, the Power Rune will become inactivable.

Click the "available" button, the Power Rune will become activable.

Click the "activation" button, the left side will display the effect of being hit by the activated Large Projectile and the remaining effective time

Click the "disable" button, the team cannot be hit by the Large Projectile

Click the "enable" button, the team can be hit by the Large Projectile

Reload all the Standard Robots of the Red Team. A/B has a red background Reload all the Standard Robots of the Blue Team. C/D has a blue background

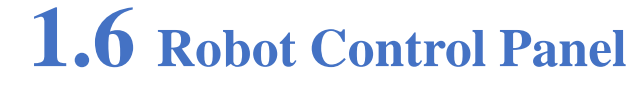

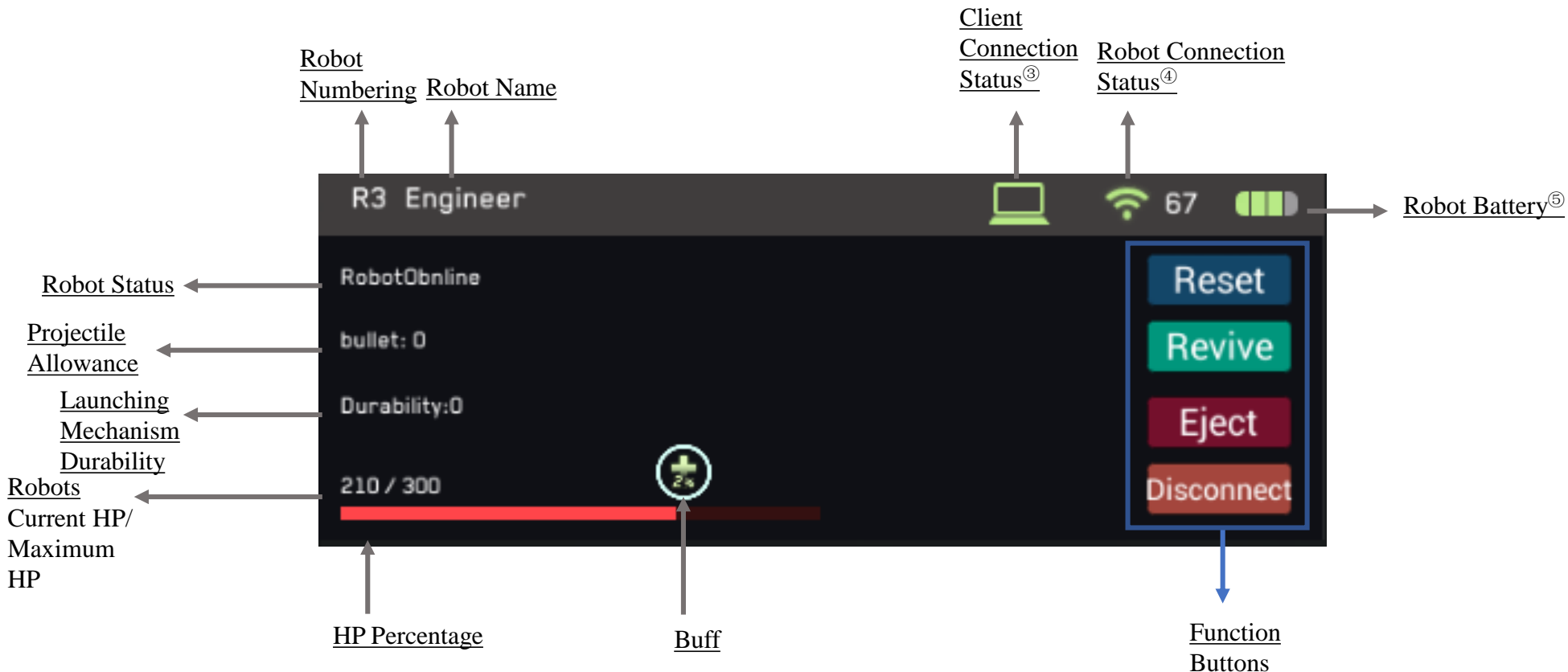

Client Connection Status<sup>®</sup> : If the Client is connected, it will display green. Otherwise, it will display red.

Robot Connection Status<sup>(4)</sup>: If the robot is connected, it will display green. Otherwise, it will display red.

Robot Battery<sup>6</sup>: When the battery is 75% or above, it will display green; when the battery is 50% or less, it will display red.

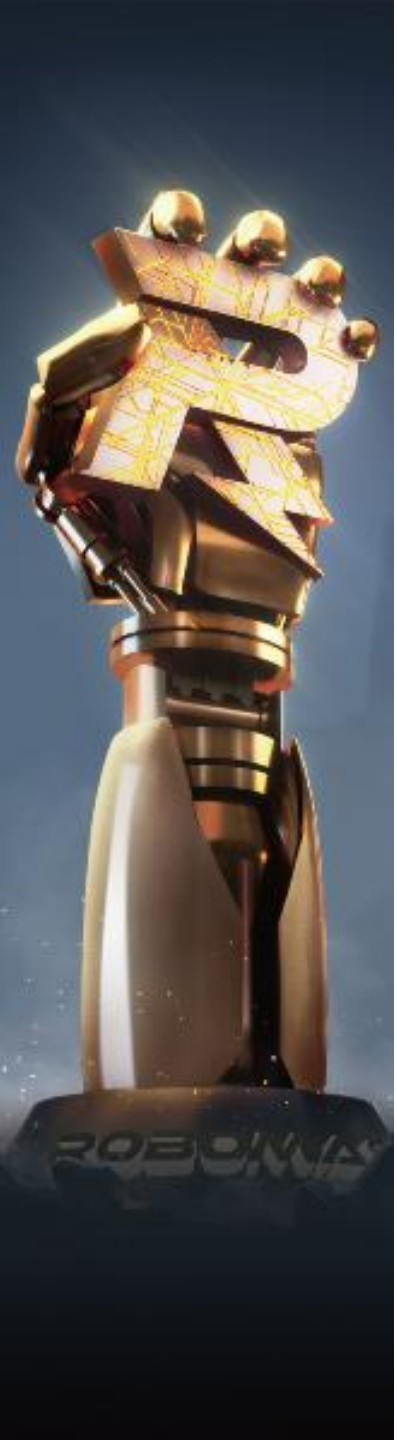

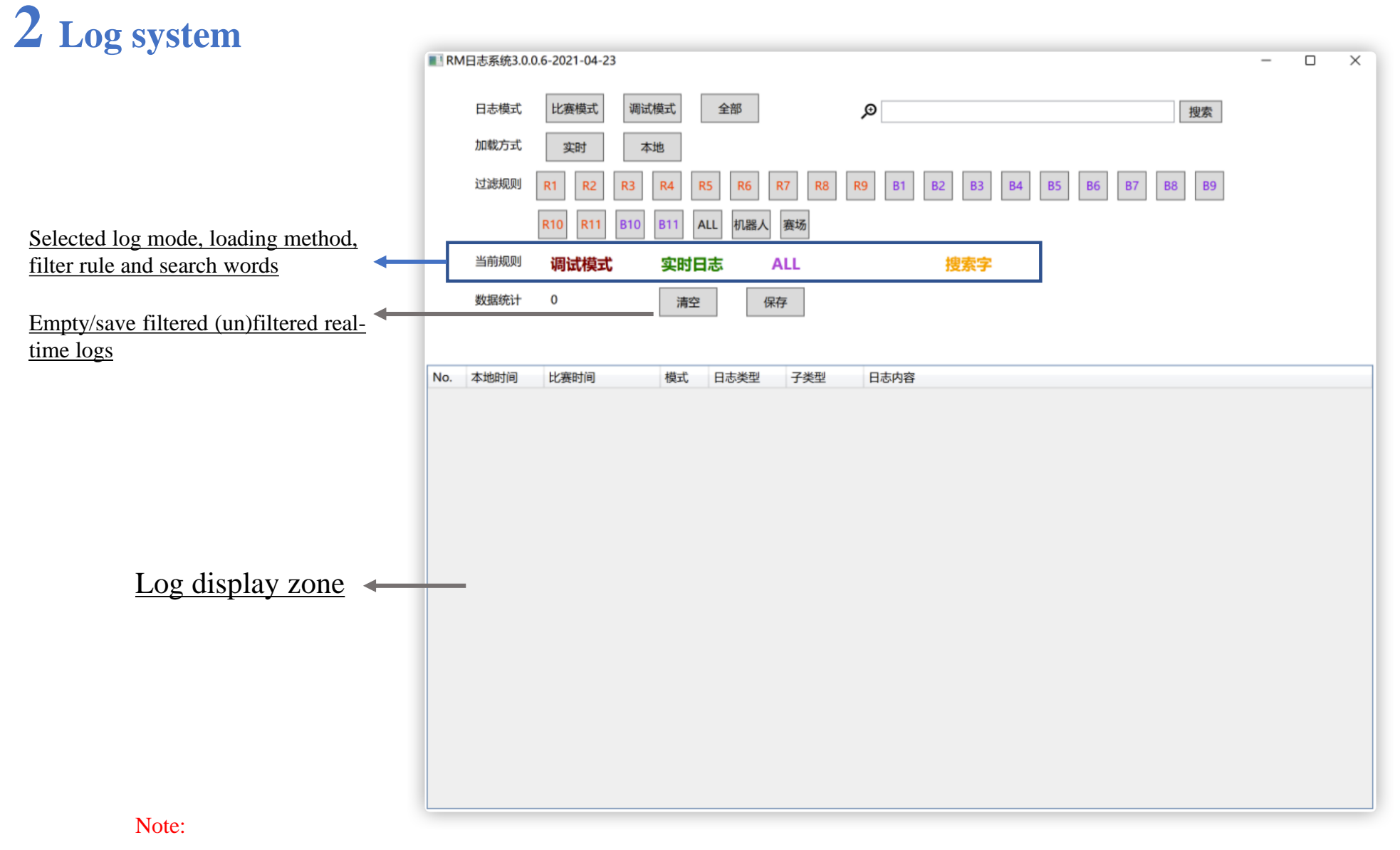

1. The local logs will be automatically backed up to the cloud when the network is connected, and the backed up local data will be automatically deleted from the local area after 7 days.

2. The log system support multi-clienting (Max 6).

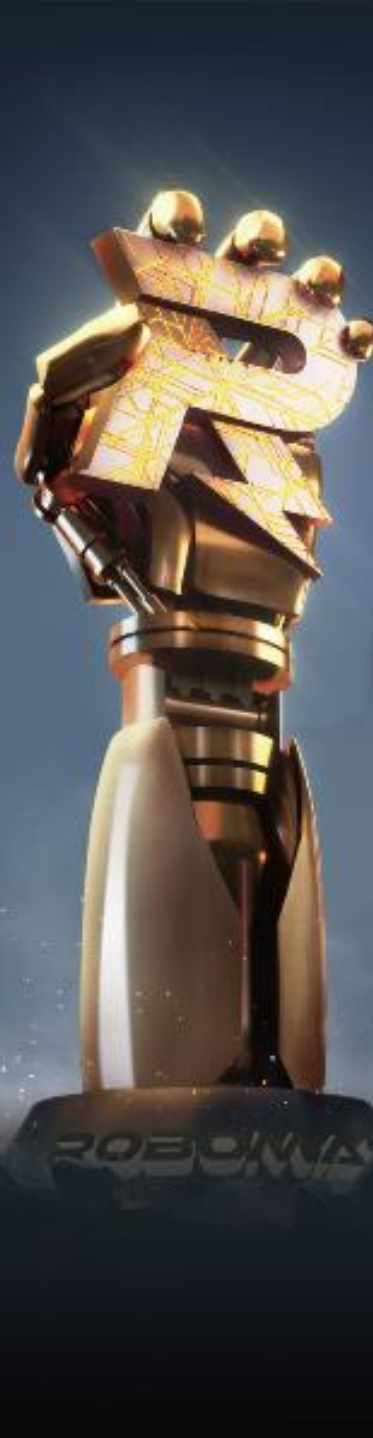

### **3.** Server

| RoboMasterChampion_Data\StreamingAssets\rm-champion-server\RMServer.exe —                                                                                                    | ( | $\times$ |
|----------------------------------------------------------------------------------------------------|---|----------|
| C:Users\RM2022\Desktop\RoboMaster Champion (553)\RoboMasterChampion_Data\StreamingAssets\rm-champion-server\RMServer.exe -<br>svr:test_room_0309 match:SIScene2022_mid<br>S0 TCP GateSvr Listen in 25862<br>S0 UDP GateSvr Listen in 52102<br>S1 TCP GateSvr Listen in 54998<br>S1 UDP GateSvr Listen in 54999<br>GSGate Init Succ<br>GSHall Init Succ Ver:1.3672<br>S0 UDP LogSvr Listen in 62103<br>login hash = 0<br>Curr Token = eyJ0eXAi0iJKV10iLCJhbGci0iJIUzI1NiJ9. eyJ6b251X21kIjox0X0.gExzp1MzvFA1_CiYYEYF6UdJTtfxkTBA0_61rx8hvIo<br>712970776 Enter Room<br>Curr Room State=ers_Wait Time Left=-1<br>Curr Room State=ers_Wait Time Left=-3<br>Curr Room State=ers_Wait Time Left=-4 | C | ×        |
| Common HttpResponseToFile Error Response status code does not indicate success: 401 (Unauthorized).<br>Curr Room State=ers_Wait Time Left=-6<br>Curr Room State=ers_Wait Time Left=-7<br>Curr Room State=ers_Wait Time Left=-8<br>Curr Room State=ers_Wait Time Left=-9<br>Curr Room State=ers_Wait Time Left=-10                                                                                                    |   |          |

Note: The server will be automatically hidden when the referee system is started, and can be displayed by pressing F11